# To acquire a 2023 HUX Membership

Go to: https://hux.sport80-clubs.com/

Scroll down the page, select the appropriate membership type (Youth age 4-16 or Adult 16+)

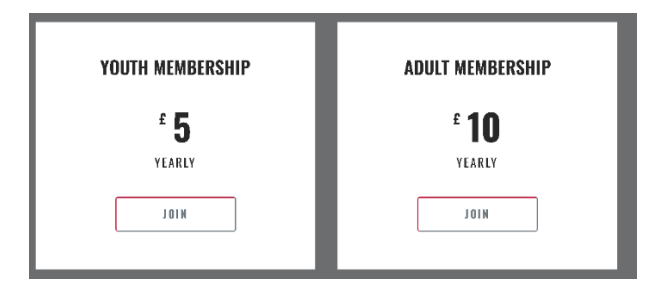

# Click Signup near to the bottom of the page

| Before you continue, please note:                                                                                                    |  |  |  |  |  |  |  |
|----------------------------------------------------------------------------------------------------|--|--|--|--|--|--|--|
| Our website and member registration system are delivered by Auto-Cycle Union.                                                                                                    |  |  |  |  |  |  |  |
| If you are a member (or have been in the past) you will be required to use the same email address and<br>password used to access the Auto-Cycle Union membership system to complete the purchase of your club<br>membership. If you haven't been a Auto-Cycle Union member, you will need to create a new profile as |  |  |  |  |  |  |  |
| instructed on the next page.                                                                                                    |  |  |  |  |  |  |  |
| Signup                                                                                                    |  |  |  |  |  |  |  |

## If you have already logged into the new ACU Sport80 website click Login

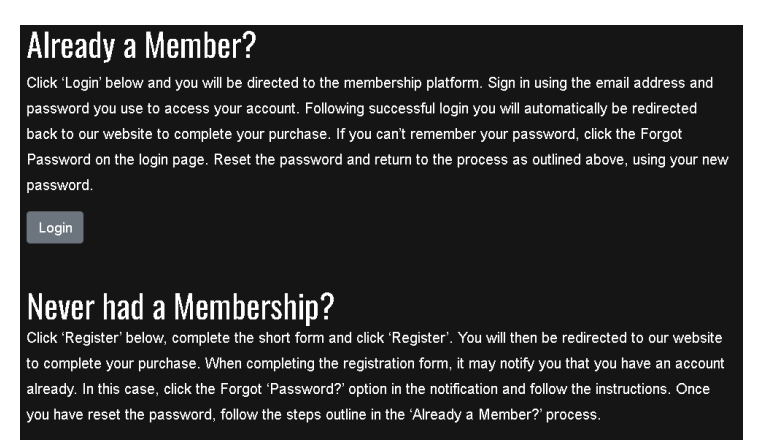

Registe

## Input your details into the form and click Join

| Personal        |                |  |  |  |  |  |
|-----------------|----------------|--|--|--|--|--|
| Jamie           | Hastam         |  |  |  |  |  |
| Date of Birth 📋 | Male           |  |  |  |  |  |
|                 |                |  |  |  |  |  |
| Address Line 1  | Address Line 2 |  |  |  |  |  |
| City            | County         |  |  |  |  |  |
|                 | Postal code    |  |  |  |  |  |
| Contacts        |                |  |  |  |  |  |
|                 | Mobile number  |  |  |  |  |  |
|                 |                |  |  |  |  |  |
| 🔜 Card number   | MM/YY CVC      |  |  |  |  |  |
| )               | oin            |  |  |  |  |  |

# To acquire a 2023 ACU Trials License

Go to: https://www.acu.org.uk/

Top right, click **MEMBERS PORTAL** 

| Member Details                                             | Sign in                                                                        |
|------------------------------------------------------------|--------------------------------------------------------------------------------|
| Click the button below to join now<br>or sign in to renew. | Don't have an account? <u>Create</u><br>account                                |
| WON NIOL                                                   | Email<br>Field is required                                                     |
|                                                            | Password 🐼                                                                     |
| I IVASI PAG                                                | Field is required                                                              |
|                                                            | SIGN IN                                                                        |
| LEE HOXOL                                                  | Forgot password?                                                               |
|                                                            | By continuing you are agreeing to our<br>Terms & Conditions and Brivery Policy |
| UPCOMING EVENTS                                            | Terms is conducting and Privacy Purcy                                          |

Login with your email and password

If this is the first time you are trying to access the new ACU Sport80 website, follow the link the ACU emailed you a few weeks ago to login to the new Sport80 system, If you don't have access to this email click **Forgot password**, if you use the same email address as your old ACU login the system should have migrated over your details and membership number. If you have never logged into the old ACU website, click **Create account** and follow the steps provided.

Click your name in the My Members section

| ≡         | HOME             |              |            |                      |
|-----------|------------------|--------------|------------|----------------------|
|           | Jamie Haslam 👻   | Jamie Haslam | My Members |                      |
| ÷.        | Home             | 0            |            |                      |
| <u>e3</u> | Members          |              |            |                      |
| Ē         | Events           | VIEW PROFILE | Æ          |                      |
| ۲         | Courses          |              | ADD NEW    | Jamie Haslam<br>Male |
| 1@1       | Conferences      |              |            | Memb ID No.          |
| 5         | Purchase History |              |            |                      |
|           |                  |              |            |                      |
|           |                  |              |            |                      |

Click Member Details, then click the icon in the status column

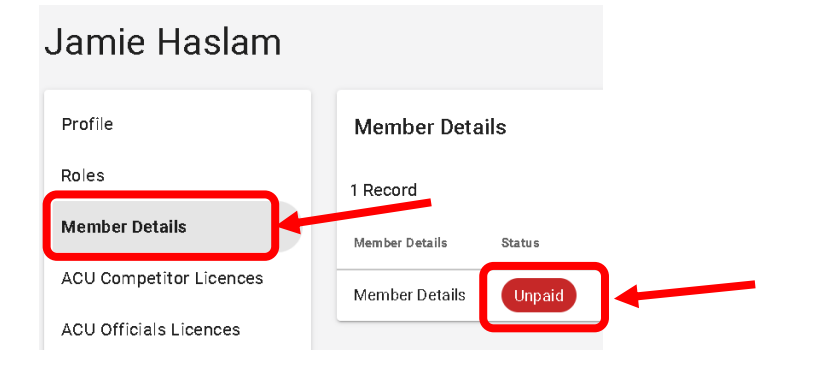

# Select Trials Competitor from the drop down and select your payment method

| Member Details Renewal Details                                                                                                    |                                       |      |  |  |  |
|----------------------------------------------------------------------------------------------------|---------------------------------------|------|--|--|--|
| Please Note: Any additions/edits you make in this section of the form will only take effect once<br>you've completed the form and checked out if payment is required. The available membership types<br>may have been filtered to only show those available based on age. Select to see details and price. |                                       |      |  |  |  |
| Membership⊺ype *                                                                                                    | Trials Competitor                     |      |  |  |  |
| Payment Method                                                                                                    | 🔿 Auto Renewal 💿 One Time Payment 🛛 🚯 |      |  |  |  |
| Cost                                                                                                    | £20.00                                |      |  |  |  |
| Valid Until                                                                                                    | 31/12/2023                            |      |  |  |  |
|                                                                                                    |                                       |      |  |  |  |
|                                                                                                    | 1/6                                   | NEXT |  |  |  |

Click Next and follow all 6x pages through to fill out / confirm your details

i.

On the last page click ADD in the bottom right corner

#### Select Add Club Membership

| Would you like to? |                            | ×       |
|--------------------|----------------------------|---------|
|                    | Add Club Membership        | )+      |
|                    | Or                         |         |
|                    | Add ACU Competitor Licence |         |
|                    | Or                         |         |
|                    | Checkout                   |         |
|                    |                            | NOT NOW |

On the popup that opens, Click Next

## ADDING CLUB MEMBERSHIP FOR AN INDIVIDUAL MEMBER

Please note the process of adding 'Club Membership - Approval is  ${\rm ONLY}$  for those who have already made payment to their Club separately.

To pay for your Club Membership directly (where your Club has enabled Online Payments), please click the link to the Club's Membership Website, found here:

1/4

## ACU Club Finder List

Note: a Club's 'Membership Website' will only appear when the Club has populated that field on their Club Profile or Club Affiliation Form, so may not appear immediately. An Individual need only have a valid Club Membership for 2023 by the turn of the year to ensure any 2023 Competitor Licences remain valid.

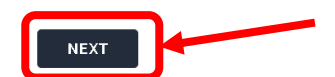

Select 'Club Membership – Approval' from the drop down, click Next

| Club & Team Affiliation Details |                                                                                                    |      |
|---------------------------------|----------------------------------------------------------------------------------------------------|------|
| Affiliation Type *              | E Club Membership - Appro × *<br>Membership of a Club is required to hold a valid ACU Licence (Speedinay excepted)                                                                                                    |      |
| ∀alid Until                     | 31/12/2023                                                                                                    |      |
| Approval Information            | Initially the status of this item will display as 'Pending Approval'.<br>This is because one of our administrators is required to check the<br>validity of this item before approving the request to addi it to your<br>profile. Upon conclusion of our checks, the items status will<br>change to either 'Complete' or incomplete'. In cases where<br>applications are unsuccessful (displaying an 'Incomplete' status),<br>please use the support feature for more information. |      |
| PREV                            | 2/4                                                                                                    | NEXT |

Type Hillingdon in the search box and click **Hillingdon & Uxbridge MCC** If this is your primary club select the tick box, click **Next** 

| Clubs   |                                                                                                    |      |
|---------|----------------------------------------------------------------------------------------------------|------|
|         |                                                                                                    |      |
| Clubs * | Is Primary                                                                                                    |      |
|         | Eillingdon & Uxbridge MCC<br>(Buckinghamshire - 0386)<br>Eillisborough MCC<br>Eilstoire Racing Fifty Motorevele |      |
| PREV    | Club<br>Lydden Hill Motorsport Club (Kent -<br>0840)                                                            | NEXT |

If you agree to the terms, select the tick box and click ADD (or possibly Save)

| Certification |                                                                                                    |  |
|---------------|----------------------------------------------------------------------------------------------------|--|
|               | I confirm I am happy to grant READ ONLY Access to my Member Profile to the Club(s) selected and that they may view my Profile Data as well as enter me into Events. |  |
| PREV          | 4/4                                                                                                    |  |
|               | C ADD                                                                                                    |  |

Click the shopping basket in the top right corner

Populate your Billing Details down the right side of the page, click Checkout at the bottom

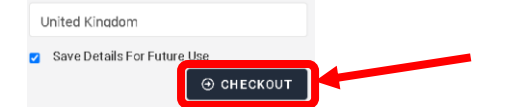

Populate your payment details, click Pay at the bottom

The HUX membership secretary will be sent an email to approve your membership, once this has been approved the **Club & Team Affiliation** section of the ACU website will show the below

| 1 Record                   |         |            |            |                               |                                                       |
|----------------------------|---------|------------|------------|-------------------------------|-------------------------------------------------------|
| Club & Team<br>Affiliation | Status  | Valid From | Valid To   | Affiliation Type              | Club                                                  |
| Club<br>Membership         | Current | 12/12/2022 | 31/12/2023 | Club Membership -<br>Approval | Hillingdon & Uxbridge MCC<br>(Buckinghamshire - 0386) |
|                            |         |            |            |                               |                                                       |

# To retrieve your ACU License

#### Click your name in the **My Members** section

| ≡       | ACU              | HOME |                   |     |            |              |  |
|---------|------------------|------|-------------------|-----|------------|--------------|--|
| 6       | Jamie Haslam     | *    | Jamie Haslam      |     | My Members |              |  |
| ÷.      | Home             |      | <br>ounio nuoluni |     |            |              |  |
| <u></u> | Members          |      |                   |     |            |              |  |
| Ċ.      | Events           |      | VIEW PROFI        | ILE | <b>A</b>   |              |  |
| ۲       | Courses          |      |                   |     | Ð          | Jamie Haslam |  |
| េ្តា    | Conferences      |      |                   |     | ADD NEW    | Mamin ID Ma  |  |
|         |                  |      |                   |     |            | Metto ID No. |  |
| 5       | Purchase History |      |                   |     |            |              |  |
|         |                  |      |                   |     |            |              |  |
|         |                  |      |                   |     |            |              |  |
|         |                  |      |                   |     |            |              |  |

## Click ACU Competitor Licences, then click Current

| Profile                 | ACU Competitor Licences |         |            |            | + ADD ACU COMPET           | TTOR LICENCE |
|-------------------------|-------------------------|---------|------------|------------|----------------------------|--------------|
| Roles                   | 1 Record                |         | 1          |            |                            |              |
| Member Details          | ACU Competitor Licence  | Status  | Valid From | Exp Date   | Licence Category           | Actions      |
| ACU Competitor Licences | Trials Adult Solo       | Current | 09/12/2021 | 31/12/2022 | Trials Registration - Solo | *<br>*<br>*  |
| ACU Officials Licences  |                         |         |            |            |                            |              |

Scroll down in the popup and click Resend ACU Competitor Licence Email

| ACU Competitor Licence Renewal | IDetails                                                                                                    |       |
|--------------------------------|----------------------------------------------------------------------------------------------------|-------|
|                                | Please Note: Any additions/edits you make in this section of the form will only take effect once<br>you've completed the form The available licence categories may have been filtered to only show<br>those available based on age.                                                                                                    |       |
| Licence Category *             | Image: Image of the second second |       |
| Valid Until                    | 31/12/2023                                                                                                    |       |
|                                |                                                                                                    |       |
|                                | 1/2                                                                                                    | NEXT  |
|                                | RESEND ACU COMPETITOR LICENCE EMAIL 🛛 SAVE                                                                                                    | RENEW |

You should receive an email, with a .pdf file of your new licence. Also via this email are instructions to have a digital version of your ACU licence on your smartphone.